■マイページ合否結果確認方法

 以下 URL よりマイページにログイン https://ijuken.com/prod/user/shokuhyoji/public

※ログイン ID/パスワードがご不明の場合は、以下までお問い合わせをお願いします。
CBTS 受験サポートセンター:03-5209-0553
(9:30~17:30 ※年末年始を除く)

② 「CBT 申込」をクリック

▲ 申込受付中のCBT

| ■ \1\\-ÿ\X_1-            |                          |                                |
|--------------------------|--------------------------|--------------------------------|
| ⑦ このサイトでご利用いただけるメニューは以   | 下のとおりです。                 |                                |
| СВТ申込                    | 登録情報変更                   | アカウント情報変更                      |
| CBTの申込や申込内容の確認が<br>できます。 | ご登録時の連絡先情報などを変<br>更できます。 | ログイン時のログインIDとパス<br>ワードを変更できます。 |
| デ お知らせ<br>お知らせはありません     |                          |                                |

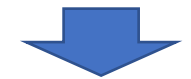

③ 「申込・受験履歴」タブをクリックして、右下の「結果表示」クリック

| 受験         |             |
|------------|-------------|
| 申込・受験履歴    |             |
| 申込状況: 実施済み |             |
| 試験         | 食品表示検定試験 初級 |
| 受験日時       |             |
| テストセンター名   |             |
| 郵便物送付先     |             |
|            | 結果表示        |